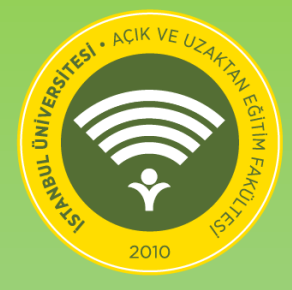

İSTANBUL ÜNİVERSİTESİ AÇIK VE UZAKTAN EĞİTİM FAKÜLTESİ ÇEVRİMİÇİ (ONLINE) SINAV SİSTEMİ

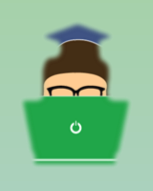

# **Öğrenciler için** Çevrimiçi (Online) Sınavlara İlişkin Kurallar ve OSS Kullanım Kılavuzu

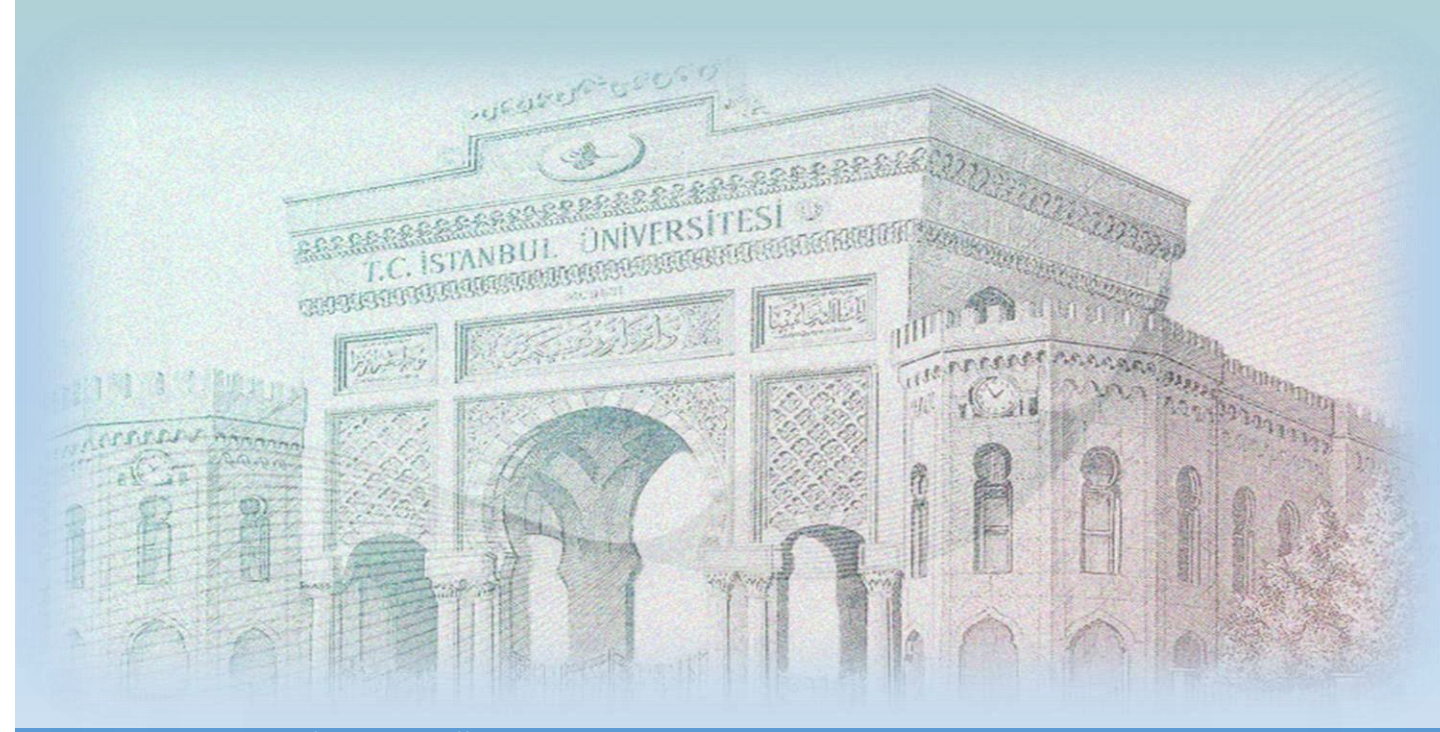

©2020 Her hakkı İstanbul Üniversitesi'ne aittir.

# İçindekiler

| IÇIIIU |                                                                               |    |
|--------|-------------------------------------------------------------------------------|----|
| 1.     | Açık ve Uzaktan Öğretim Çevrimiçi (Online) Sınavlara İlişkin Kural ve İlkeler | 2  |
| 2.     | Açık ve Uzaktan Öğretim Çevrimiçi (Online) Sınav Sistemi Kullanım Kılavuzu    | 3  |
| 2.1.   | Sisteme Erişim                                                                | 3  |
| 2.2.   | Sisteme Giriş                                                                 | 3  |
| 2.3.   | Parola Yenileme                                                               | 4  |
| 2.4.   | AUZEF Çözüm Merkezi                                                           | 5  |
| 2.5.   | 2020 – 2021 Güz Dönemi Çevrimiçi (Online ) Ara Sınav Kuralları Metni          | 6  |
| 2.6.   | Ana Sayfa                                                                     | 8  |
| 2.7.   | Sınav Listesi                                                                 | 9  |
| 2.8.   | Sınavın Başlatılması                                                          | 10 |
| 2.9.   | Sınav Ekranı Detayları                                                        | 12 |
| 2.10.  | Oturumun Kapatılması                                                          | 17 |
| 2.11.  | Sınava Yeniden Giriş Hakkı                                                    | 18 |
| 2.12.  | Erişilebilirlik Menüsü                                                        | 19 |
|        | ·                                                                             |    |

# 1. Açık ve Uzaktan Öğretim Çevrimiçi (Online) Sınavlara İlişkin Kural ve İlkeler

- Öğrencilerimiz, 21 Kasım 2020-29 Kasım 2020 tarihleri arasında <u>https://esinav.istanbul.edu.tr</u> adresinden AKSİS kullanıcı adı ve parolaları ile çevrimiçi (online) sınavlarına girebileceklerdir.
- 2. Sınav başlatılmadan önce sınava ait kurallar, sınav uygulama ekranında öğrencilerimizesunulacak ve kendileri bu kuralları dikkatli bir şekilde okuyup, onayladıktan sonra sınavlarını başlatabileceklerdir.
- Sınav kuralları okunup onaylandıktan sonra, öğrencilerimizin karşısına 2020-2021 Güz Dönemi'nde sınava girmeleri gereken derslerinin listesi gelecek ve öğrenciler bu ekrandan sınavına girecekleri dersi seçerek o derse ait sınavı başlatabileceklerdir.
- 4. Her bir dersten çoktan seçmeli 20 soru için 30 dakika süre verilecektir. 30 dakikanın sonunda,
  - o derse ait sınav tamamlanmış olacaktır. Öğrencilerimiz derse ait sınavı 30 dakikadan önce "Sınavı Bitir" butonunu seçerek de tamamlayabilirler.
- 5. Görme engelli öğrencilerimiz, her ders için 10 dakika ek süre kullanabileceklerdir.
- 6. Sınav sırasında o ders için kalan sınav süresi ekranda gösterilecektir.
- 7. Sınav esnasında, her sayfada bir soru ve o soruya ait cevap şıkları gösterilecektir.
- 8. Bir soru görüldükten sonra, cevap işaretlenirse ya da boş geç seçeneği işaretlenerek diğer soruya geçilir ise bir önceki soruya geri dönülemeyecektir.
- 9. Sınavını bizzat tamamlamadan önce öğrencimizin kullandığı sistemde herhangi bir neden ötürü (internet kesintisi, elektrik kesintisi vb.) kopma meydana gelir ise öğrenci sisteme tekrar döndüğünde sınavına kaldığı sorudan devam edecek ve sistemden kopulduğu andaki bulunan süre dikkate alınarak kalan zaman kadar süre kullanabileceklerdir.
- Bazı derslere ait sınavlarda, soruların çözümü için tablo veya tablolar kullanılması gerekmektedir. Tablo kullanılan derslerin sınavları sırasında bu tablolara erişilebilecektir.
- 11. 21 Kasım 2020 29 Kasım 2020 tarihleri arasında sınava girmeyen öğrencilerimiz için daha sonra hiçbir şekilde ek sınav açılamayacaktır.
- 12. Online sınav sistemindeki sorular öğrencilerimize özel hazırlanmıştır. Soruların herhangi bir ortamda paylaşılması, dağıtılması kesinlikle yasaktır. Sorular kare kod ve filigran benzeri tekniklerle koruma altına alınmıştır.
- 13. Her türlü hakkı İstanbul Üniversitesi'ne ait olan ve koruma altına alınmış bulunan soruları elektronik ve benzeri ortamlarda paylaşan öğrencilerin sınavlarının tamamı iptal edilecektir ve haklarında soruşturma açılacaktır.
- 14. Toplamda 9 günlük sınav tamamlama süresi bulunduğundan dolayı sınavlarınızı zamana yaymanız akademik başarınızın yükseltilmesi açısından önem arz etmektedir.

15. Öğrencilerimizden, çevrimiçi (online) sınavların başladığı ilk gün ilk saatlerde ve son günlerde sınav sisteminde yoğunluk olabileceğini göz önünde bulundurmalarını, sınavlarına girmek için diğer zaman dilimlerini tercih etmelerini önemle rica ediyoruz.

# 2. Açık ve Uzaktan Öğretim Çevrimiçi (Online) Sınav Sistemi Kullanım Kılavuzu

#### 2.1. Sisteme Erişim

Çevrimiçi (online) sınav sistemine "<u>https://esinav.istanbul.edu.tr</u>" adresinden erişebilirsiniz. Çevrimiçi (online) sınavlarınızda cep telefonlarınızdan giriş yapmak yerine bilgisayarlarınızdan giriş yapmayı tercih etmeniz sınavlarınızı daha kolay yürütmeniz açısından önem arz etmektedir.

#### 2.2. Sisteme Giriş

Çevrimiçi (online) sınav sistemine AKSİS kullanıcı adınızı ve parolanızı yazıp "Giriş" butonuna basarak girebilirsiniz.

|           | Online Sınav Sistemi                |  |
|-----------|-------------------------------------|--|
|           |                                     |  |
| <u>``</u> | Giriş                               |  |
|           | AUZEF Çözüm Merkezi Parola Yenileme |  |
|           |                                     |  |

Kullanıcı adınızı hatalı girmeniz durumunda giriş sayfasının sağ üst köşesinde aşağıdaki hata mesajı gösterilir.

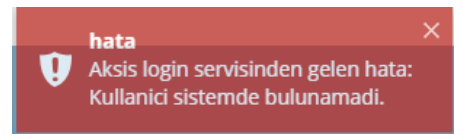

Parolanızı hatalı girmeniz durumunda giriş sayfasının sağ üst köşesinde aşağıdaki hata mesajı gösterilir.

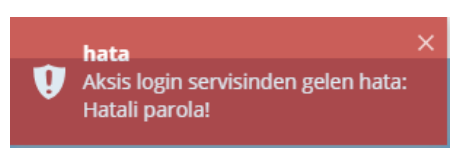

#### 2.3. Parola Yenileme

Parolanızı unutmanız durumunda Giriş sayfasında yer alan "Parola Yenileme" butonuna tıklayarak aşağıdaki ekrandan yeni parola alabilirsiniz.

Parola Yenileme

Parola yenilerken aşağıdaki bilgileri girerek "Parola Gönder" butonuna tıklayabilirsiniz.

- > AKSİS sisteminde kayıtlı olan e-mail veya kimlik numaranız
- Güvenlik kodu

"Parola Gönder" butonuna tıkladığınızda parola sıfırlama ile ilgili yönerge AKSİS'te kayıtlı olan e-mail adresinize gönderilir. İlgili yönergeleri takip ederek parolanızı yenileyebilirsiniz.

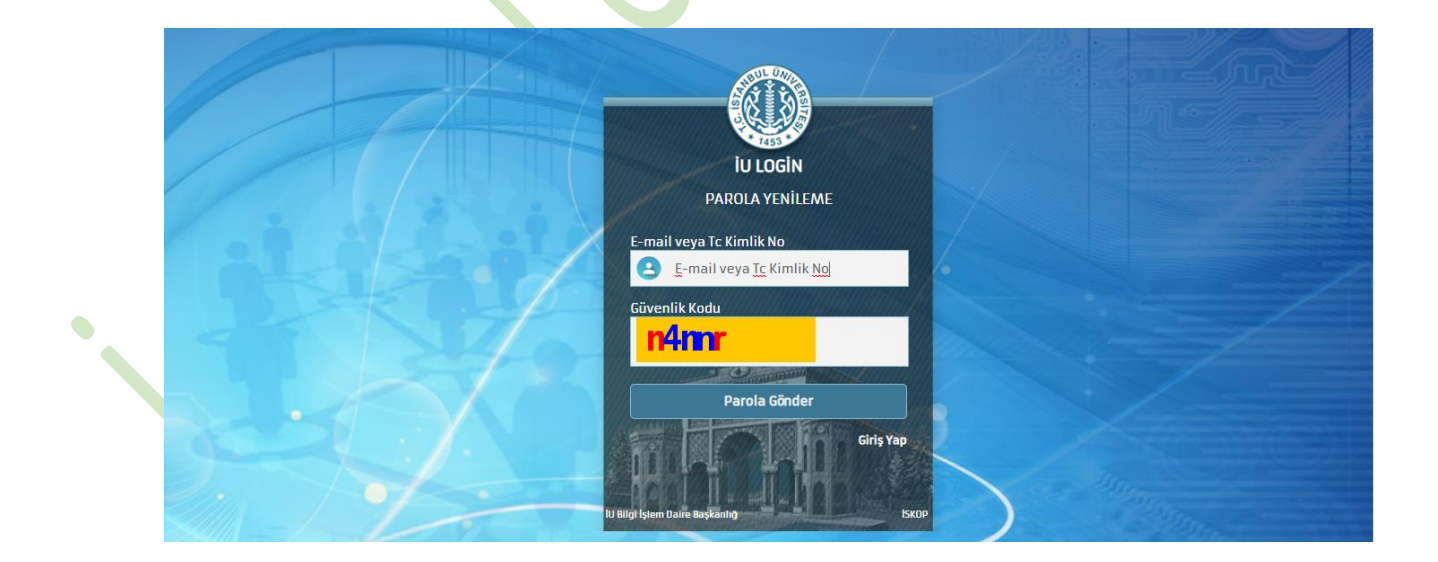

#### 2.4. AUZEF Çözüm Merkezi

Sınavla ilgili problemle karşılaşmanız durumunda "Giriş" sayfasında yer alan "AUZEF Çözüm Merkezi" butonuna tıklayabilirsiniz.

#### AUZEF Çözüm Merkezi

Butona tıkladığınızda "AUZEF Çözüm Merkezi" sayfasına yönlendirme yapılacaktır. İlgili sayfaya giriş yaptıktan sonra talep oluşturabilirsiniz.

Oluşturacağınız taleplere AUZEF personeli tarafından en hızlı şekilde dönüş yapılacaktır.

|     |                                                                                 | G       | İstanbul Üniversitesi<br>açık ve uzaktan eğitim merkezi<br>ÇÖZÜM MERKEZİ |
|-----|---------------------------------------------------------------------------------|---------|--------------------------------------------------------------------------|
|     |                                                                                 | Giriş   | Уар                                                                      |
| 4 4 | AUZEF'E SOR                                                                     | AKSİS K | ullanıcı Bilgilerinizle Giriş Yapabilirsiniz.                            |
|     | Sorunuzu burda aratıp bikaç saniye içerisinde cevabiniza ulaşmak ister misiniz? | AKSIS   | Kullanıcı Adınız                                                         |
|     |                                                                                 | Şifreni | Z                                                                        |
|     |                                                                                 | Be      | ni Hatırla Şifremi unuttum                                               |
|     |                                                                                 |         | GIRIŞ YAP                                                                |

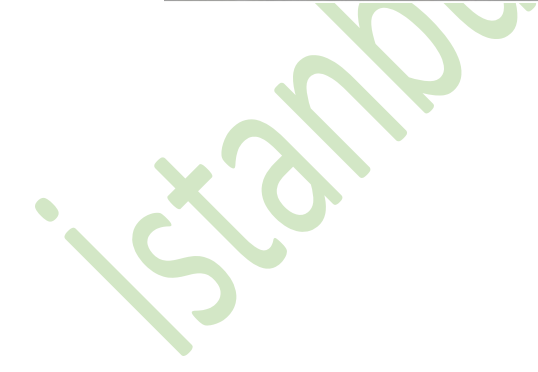

#### 2.5. 2020 - 2021 Güz Dönemi Çevrimiçi (Online ) Ara Sınav Kuralları Metni

Kullanıcı adınız ve parolanız doğrulandığında sisteme giriş yapmış olacaksınız. Sisteme giriş yaptığınızda "2020-2021 Güz Dönemi Çevrimiçi Ara Sınav Kuralları"nın yer aldığı metin görüntülenir.

| =  | İÜ AUZEF OSS Oturumu Kapat 🤄                                                                                                    |
|----|----------------------------------------------------------------------------------------------------|
|    | 2020-2021 Güz Dönemi Çevrimiçi (Online) Ara Sınav Kuralları<br>(Sınav Kurallarını okuyup onayladıktan sonra sınavlarınızı başlatabilirsiniz.)                                                                                                    |
| 1. | Güz dönemi Çevrimiçi(Online) ara sınavlarında size her dersten 20 adet çoktan seçmeli soru yöneltilecektir. Yirmi adet çoktan seçmeli sorudan oluşan sınavlarda süre 30<br>dakikadır.                                                                                                    |
| 2. | Bazı derslerden size yönetilen soru sayısı yirmiden az olabilir veya sınav için verilen süre otuz dk farklı olabilir. Ders listesinden sınava gireceğiniz dersi seçtikten sonra karşınıza gelecek ekrandan o dersten size yöneltilecek soru sayısını ve sınav süresini göreceksiniz.             |
| 3. | Görme engelli Öğrencilerimiz her ders için 10 dk ek süre kullanabilecektir.                                                                                                    |
| 4. | Sınava gireceğiniz derslerin listesini görebilmeniz için bu sayfanın altında yer alan 'Kuralları Okudum, Kabul Ediyorum' seçeneğini işaretleyip 'Devam Et' butonuna basmanız gerekmektedir. Sınavı başlatmak istemiyorsanız 'Vazgeç' butonuna basarak 'Online Sınav Sisteminden' çıkabilirsiniz. |
| 5. | Sınav Kurallarını onayladıktan sonra 'Devam Et' butonuna bastığınızda, 2020-2021 Güz Döneminde sınavına gireceğiniz ders listesi karşınıza gelecektir.                                                                                                    |

Sınav kuralları metnini dikkatli bir şekilde okuduktan sonra aşağıdaki işlemleri yapabilirsiniz:

- Metnin altında yer alan "Kuralları okudum, kabul ediyorum." kutucuğunu işaretleyip "Devam Et" butonuna tıklayabilirsiniz. Bu durumda, ilgili sınav kuralları metni, sisteme tekrar giriş yaptığınızda size gösterilmeyecektir.
- Sınavınıza devam etmek istemiyorsanız "Vazgeç" butonuna tıklayıp sistemden çıkış yapabilirsiniz.

| 17. | Derslerde sizlere verilen sınav süresi tamamlandığında, devam etmekte olduğunuz dersin sınavı otomatik olarak sistem tarafından sonlandırılır. Bu durumda sınav sonlandırılır. Bu durumda sınav sonlandırılır. Bu durumda sınav sonlandırılır. |
|-----|----------------------------------------------------------------------------------------------------|
| 18. | Sınavlarda hesap makinesi kullanabilirsiniz. Kullandığınız hesap makinesinde alfabetik tuş takımı ve program yapılmasını, saklanmasını sağlayan RUN, STORE, EXE vb. tuşlar olmamalıdır.                                                        |
| 19. | Sınav sonuçlarının değerlendirmesinde Uzaktan Eğitim Programlarında <u>4 yanlış 1 doğruyu götürmezken</u> , Açıköğretim Programlarında <u>4 yanlış 1 doğruyu götürür.</u>                                                                      |
| 20. | Bahar Dönemi Ara Sınavında derslerden aldığınız notlar başarı notunuzu %40 oranında etkileyecektir.                                                                                                    |
|     | Kuralları okudum, kabul ediyorum.                                                                                                    |
| (Va | Devam Et                                                                                                    |

Sol alt köşede yer alan "Vazgeç" butonuna tıklanıldığında sistemden çıkış için onay ekranı açılacaktır. Onay ekranında;

- (vazgeç) butonuna tıkladığınızda sınav kuralları metnine geri döneceksiniz.
- onayla butonuna tıkladığınızda sistemden çıkış yapacaksınız. Sisteme tekrar girdiğinizde "Sınav Kuralları Metni" yeniden size gösterilecektir

| İşlemin onaya                     | a ihtiyacı var.!                  |
|-----------------------------------|-----------------------------------|
| Sistemden çıkış yapıyorsunuz. Çıl | kmak istediğinizden emin misiniz? |
| Vazgeç                            | Onayla                            |
|                                   |                                   |
|                                   |                                   |
| 8/1-                              |                                   |
|                                   |                                   |

#### 2.6. Ana Sayfa

| INAV | / LISTESI                                                                                                    |                                                                                                    | Sinav Listesi <sup>S</sup> Tamamlananlar <sup>3</sup> Uygun olmayanlar |
|------|----------------------------------------------------------------------------------------------------|----------------------------------------------------------------------------------------------------|------------------------------------------------------------------------|
| i    | <b>İSLAM AHLAK FELSEFESİ - Vize</b><br>İlahiyat Lisans tamamlama Programi ,Lisans Programi, (Uzaktan Öğretim) | <ul> <li>Sinav T: 21.11.2020 : 06.00 - 29.11.2020 : 23.59</li> <li>Sinav süresi: 30 dk.</li> </ul> | Simava Devam Et                                                        |
| М    | MALİYET MUHASEBESİ - Vize<br>İKTISAT, LISANS PROGRAMI, (AÇIKÖĞRETİM)                                          | <ul> <li>Sinav T: 21.11.2020 : 06.00 - 29.11.2020 : 23.59</li> <li>Sinav süresi: 30 dk.</li> </ul> | 🖉 Sınava Gir                                                           |
| B    | BANKACILIK VE FİNANSAL KURUMLAR - Vize<br>IKTISAT, LISANS PROGRAMI, (UZAKTAN ÖĞRETİM)                         | <ul> <li>Sinav T: 21.11.2020 : 06.00 - 29.11.2020 : 23.59</li> <li>Sinav süresi: 30 dk.</li> </ul> | 🖉 Sinava Gir                                                           |
| Ç    | ÇALIŞMA SOSYOLOJİSİ - Vize<br>IŞLETME , LİSANS PROGRAMI, (AÇIKÖĞRETİM)                                        | Smav T: 21.11.2020 : 06.00 - 29.11.2020 : 23.59         0           Sinav süresi: 30 dk.         0 | Sinava Gir                                                             |
| i    | İŞLETME YÖNETİMİ - VIZE<br>KAMU YÖNETİMİ, LİSANS PROGRAMI, (UZAKTAN ÖĞRETİM)                                  | Sinav T: 21.11 2020 : 06.00 - 29.11.2020 : 23.59           Sinav süresi: 30 dk.                    | İleri Tarihli Sınav                                                    |
|      |                                                                                                    |                                                                                                    |                                                                        |

"Sınav kuralları metni" onaylandıktan sonra ana sayfada aşağıdaki işlemler yapılabilir:

- > Aşağıda belirtilen sekmelerde sınavların durumu görüntülenebilir.
  - Sınav Listesi<sup>5</sup>: Bu sekmede aktif sınavlarınız, yarım kalmış sınavlarınız ve ileri tarihli sınavlarınız görüntülenir.
    - Tamamlananlar <sup>3</sup>: Bu sekmede tamamladığınız sınavlarınız, sınav süresi bitmesi nedeniyle sistem tarafından sonlandırılan sınavlarınız görüntülenir. Bu sekmede yer alan sınavlarınıza tekrar girme hakkınız bulunmamaktadır.

**Uygun olmayanlar**<sup>7</sup>: Sınav için verilen giriş hakkınızın dolduğu ve tamamlanmamış olan sınavlarınız, tarihi geçmiş sınavlarınız burada görüntülenir. Bu sekmede yer alan sınavlarınıza tekrar girme hakkınız bulunmamaktadır.

Bu ekranda yer alan (Sinav Kurallari Ekranı) butonuna tıklayarak sınav kuralları metniniyeniden görüntüleyebilirsiniz.

AUZEF Çözüm Merkezi , butonuna tıklayarak farklı bir sekmede açılan "AUZEF Çözüm Merkezi"ne giriş yapıp buradan talep oluşturulabilirsiniz.

#### 2.7. Sınav Listesi

"Sınav Listesi" sekmesinde girilecek sınavın ait olduğu program adı, sınav adı, sınav tarih aralıkları ve sınav süreleri görüntülenir.

| Çevrimiçi (Online) Deneme Sınavı - DENEME<br>DENEME SINAVLARI LİSANS PROGRAMI | Sinav T; 21.11.2020 : 06.00 - 29.11.2020 : 23.59 |
|-------------------------------------------------------------------------------|--------------------------------------------------|
|                                                                               |                                                  |

Sınav listesinde yer alan derslerinize ait sınavların sağ tarafında aşağıdaki butonlardan biri yer alır.

Sınava Gir: Daha önceden başlatmadığınız ve istediğiniz zaman başlatabileceğiniz

sınavların yanında 🖉 Sınava Gir butonu yer alır.

- Sınava Devam Et: Daha önceden başlattığınız fakat herhangi bir nedenle tamamlamadığınız sınavların yanında sınava Devam Et butonu yer alır.
- İleri Tarihli Sınav : Başlangıç tarihi gelmemiş olan sınavlarınızın yanında ileri Tarihli Sınav butonu yer alır.

#### 2.8. Sınavın Başlatılması

Daha önceden başlatmadığınız sınavlarınızı 🖍 Sınava Gir butonunu kullanarak ilk defa veya yarım kalan sınavlarınızı 🌾 Sınava Devam Et butonunu kullanarak tekrar başlatabilirsiniz.

Sınav başlatmak için Sınava Gir butonuna tıkladığınızda üzerinde gireceğiniz sınavın adı, yıl-dönem bilgisi, tarih aralığı, süresi, soru sayısı, türü ve bilgilendirme metinlerinin yer aldığı pencere açılır.

| Ana Sayfa                                | Sinavi haslatmak istadižinize emin miciniz 2                                                                                                    |  |
|------------------------------------------|----------------------------------------------------------------------------------------------------|--|
| SINAV LİSTESİ                            | Sinavi beşiletinek istetiğinize erinin misiniz :<br>Sinavi Listesi <sup>1</sup> Tamamlananlar <sup>0</sup> Uygun olmayanlar                                                     |  |
| Caurimici (Onlina) Danama Sinaur, DENEME | Sinav Adi : Çevrimiçi (Online) Deneme Sinavi                                                                                                    |  |
| Ç DENEME SINAVLARI LİSANS PROGRAMI       | r <sup>4</sup> Yil-Dönem : 2020-2021 Güz Dönemi                                                                                                    |  |
|                                          | Sinav Tarihi: 21.11.2020:06.00<br>29.11.2020:23.59                                                                                                    |  |
|                                          | Ø Sınav Süresi: 30 dk. Ø Soru Sayısı: 20 adet 🚓 Tür: DENEME                                                                                                    |  |
|                                          | Sinavi başlattıktan sonra size verilen sinav süresi içinde sinavinizi 👸                                                                                                    |  |
|                                          | Bu sinav sibin sitstemde gerçek sınavlar için deneyim kazanmanız adına<br>hazırlanmıştır. Bu sınav kesinlikle değarlendirmeye tabil tutulmayacaktır<br>(Notlandırılmayacaktır). |  |
|                                          |                                                                                                    |  |
|                                          | Snav Listeine Dón Snavn Başlat                                                                                                    |  |

Açılan pencerede yer alan bilgileri incelendikten sonra aşağıdaki işlemleri yapabilirsiniz:

Sınav Listesine Dön butonuna tıklayıp giriş yapmak üzere olduğunuz dersinizin sınavına girmekten vazgeçerek sınav listenize dönebilirsiniz.

Sınavı Başlat butonuna tıklayıp sınavınızı başlatabilirsiniz.

Sınav tarihi geçmemiş, daha önceden giriş yaptığınız fakat herhangi bir sebeple tamamlayamadığınız ve tamamlamak için süreniz bulunan sınavınız olması durumunda

Sınava Devam Et butonuna tıklayarak bu sınavınıza kaldığınız yerden devam edebilirsiniz.

Zinava Devam Et butonuna tıkladığınızda aşağıdaki pencere açılacaktır:

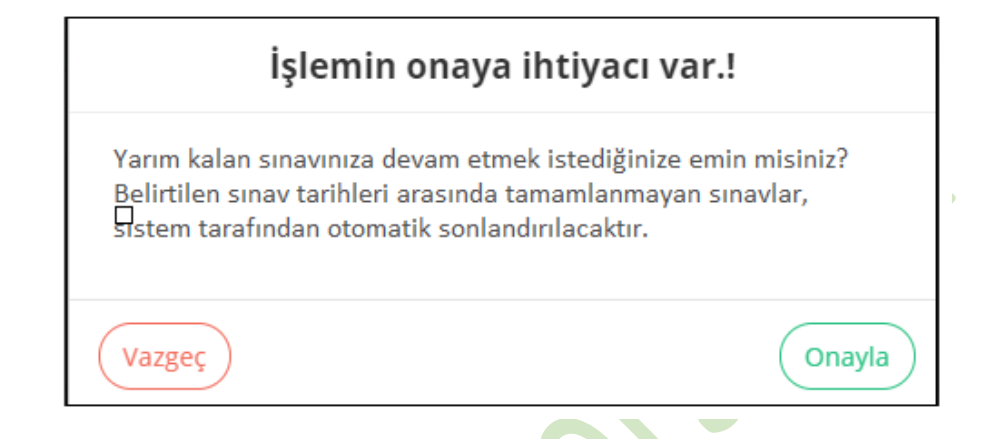

- Vazgeç butonuna tıklayıp sınavdan vazgeçerek sınav listenizin yer aldığı sayfaya dönebilirsiniz.
- Onayla butonuna tıklayıp sınavınızı başlatabilirsiniz.

#### 2.9. Sınav Ekranı Detayları

Sınavı Başlat butonuna tıkladığınızda sınavını başlattığınız dersinize ait sınav ekranı görüntülenir:

| bilgi                                          |                                               | ×            |             |           |                     |   |   |    | İÜ AUZ | EF OSS |    |    |    |    |    |           | otu                 | rumu Kapat 🕣               |
|------------------------------------------------|-----------------------------------------------|--------------|-------------|-----------|---------------------|---|---|----|--------|--------|----|----|----|----|----|-----------|---------------------|----------------------------|
| Oğrencinin sınav<br>Çevrimiç<br>DENEME SINAVLA | vi başlatıldı.<br>İ. (Onlin<br>Ari LİSANS PRO | e) Dene      | eme Sii     | navı      |                     |   |   |    |        |        |    |    |    |    |    |           | <b>29</b><br>DAKIKA | Kalan Süre<br>57<br>SANIYE |
| 1 2                                            | 3                                             | 4            | 5           | 6         | 7                   | 8 | 9 | 10 | 11     | 12     | 13 | 14 | 15 | 16 | 17 | 18        | 19                  | 20                         |
|                                                |                                               | Soru 1       |             |           |                     |   |   |    |        |        |    |    |    |    |    |           |                     |                            |
| Aşağıdakile                                    | rden hangis                                   | ii Mimar Sin | an'ın eserl | erinden b | iri <u>değildir</u> | ? |   |    |        |        |    |    |    |    |    |           |                     |                            |
| () A) Ş                                        | ehzadebaşı (                                  | Camisi       |             |           |                     |   |   |    |        |        |    |    |    |    |    |           |                     |                            |
| <u> </u>                                       | ultanahmet (                                  | Camisi       |             |           |                     |   |   |    |        |        |    |    |    |    |    |           |                     |                            |
| () C) N                                        | lihrimah Sult                                 | tan Camisi   |             |           |                     |   |   |    |        |        |    |    |    |    |    |           |                     |                            |
| O D) S                                         | üleymaniye                                    | Camisi       |             |           |                     |   |   |    |        |        |    |    |    |    |    |           |                     |                            |
| E) S                                           | elimiye Cami                                  | DNN          |             |           |                     |   |   |    |        |        |    |    |    |    |    |           |                     |                            |
| 🔵 Soru                                         | yu Boş Bıral                                  | k            |             |           |                     |   |   |    |        |        |    |    |    |    |    |           |                     |                            |
| Cevapla                                        | ı ve Sonra                                    | ki Soru 🗲    |             |           |                     |   |   |    |        |        |    |    |    |    |    | Sina Sina | avı Bitir           |                            |
|                                                |                                               |              |             |           |                     |   |   |    |        | X      |    | -  |    |    |    |           |                     |                            |

- Sınav ekranında aşağıdaki bilgiler yer alır:
  - Çevrimiçi (Online) Deneme Sınavı: Başlatmış olduğunuz sınavınızın adı ve peneme sınavıarı Lisans programı programı görüntülenir.

**27 51 CANIXA SANIVE** : Sistem tarafından belirlenen sınav süresi dakika ve saniye cinsinden gösterilir. Sistemde geçirilen süre boyunca bu süre azalacaktır. Süre bittiğinde sınavınız otomatik sonlandırılacaktır.

Soru Çizelgesi: Toplam soru adedinin gösterildiği çizelgedir. Soru çizelgesinde işaretlenen soru yeşil, boş bırakılan soru sarı, çözmekte olduğunuz soru mavi, görüntülenmeyen sorular ise gri renk ile gösterilir.

19

Kare Kod ve Filigran: Sınav güvenliğinin artırılması ve soruların sosyal medya ve benzeri ortamlarda paylaşılmasının önüne geçilmesi amacıyla öğrencilerin sınav ekranlarına kare kod ve filigran bulundurulmaktadır. Sınav ekranlarında yer alarkare kod ve filigran bilgileri kullanılarak soruları sınav esnasında veya daha sonradan yetkisiz şekilde paylaşanlar tespit edilecek, bu yola başvuran öğrenciler olursa söz konusu öğrencilerin sınavlarının tamamı iptal edilip haklarında "Yüksek Öğretim Kurumları Öğrenci Disiplin Yönetmeliği" hükümleri işletilecektir.

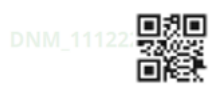

 Soru Numarası: Kaçıncı soruda bulunulduğunun gösterildiği alandır.

Soru 1

 Soru İçeriği: Sorunun gösterildiği alandır.

Aşağıdakilerden hangisi Mimar Sinan'ın eserlerinden biri değildir?

- Cevap Seçenekleri: Soruya ait cevap seçenekleri ve Soruyu Boş Bırak seçeneğinin yer aldığı alandır. Soruya A, B, C, D, E cevap seçeneklerinden birini işaretleyerek cevap verebilir veya Soruyu Boş Bırak seçeneğini işaretleyerek soruyu boş bırakabilirsiniz.
  - 📄 A) Şehzadebaşı Camisi
  - B) Sultanahmet Camisi
  - C) Mihrimah Sultan Camisi
  - D) Süleymaniye Camisi
  - E) Selimiye Camisi
  - ) Soruyu Boş Bırak

- Sınav ekranında aşağıdaki eylemleri alabilirsiniz:
  - Cevapla ve Sonraki Soru 🔶 : Bu butona tıkladığınızda;
    - Cevap seçeneklerinden birini işaretlemişseniz bir sonraki soruyugörüntülersiniz.
    - Cevap seçeneklerinden birini (A, B, C, D, E) ya da "Soruyu Boş Bırak" seçeneğiniişaretlememişseniz "Soruyu Cevaplamadınız" uyarı metni çıkar. Metnin altında yer alan Soruya Dön butonuna tıkladığınızda ilgili soruya geri dönülür.
    - Bir sonraki soruya geçebilmeniz için ya cevap şıklarından birini işaretlemeniz ya da "soruyu boş bırak" seçeneğini işaretlemeniz gerekmektedir. Geçilen soruya bir daha geri dönemeyeceğinizi unutmayınız.

## Soruyu Cevaplamadınız

Soruya Dön

Geçtiğiniz soruya geri dönemezsiniz. Soruya cevap vermeyecekseniz 'Soruyu Boş Bırak' butonuna basınız.

Sınavı Bitir : Bu butona tıkladığınızda karşınıza "Sınavı Bitiriyorsunuz" uyarı penceresi çıkacaktır.

Bu pencerede toplam soru sayısı, cevaplanan soru sayısı ve boş bırakılan soru sayısı görüntülenir.

- Toplam Soru Sayısı: Sınava ait toplam soru sayısının gösterildiği alandır.
- Cevaplanan: A, B, C, D veya E şıklarından birini seçtiğiniz soruların toplamının gösterildiği alandır.
- Boş: Boş bıraktığınız ve görmediğiniz soru sayılarının toplamının gösterildiği alandır.

| Sınavınızı Bitiriyorsunuz |                           |
|---------------------------|---------------------------|
|                           |                           |
| Toplam Soru Sayısı        | 20                        |
| Cevaplanan                | 12                        |
| Boş                       | 8                         |
|                           |                           |
| Vazgeç                    | Sınavı Bitirmek İstiyorum |

- vazgeç butonuna tıkladığınızda sınav sırasında görüntülenen son soruya geri dönülür.
- Sınavı Bitirmek istiyorum butonuna tıkladığınızda son soru cevaplanmış sayılarak sınavınız bitirilir. Sınavı Bitirmek istiyorum butonuna tıkladıktan sonra tamamladığınız sınava daha sonra devam edilemez ya da bu sınava yeniden girilemez. Bu nedenle tüm sorular cevaplandıktan sonra sınavınızı bitirmelisiniz.

Dersinize ait sınavınızı bitirdiğinizde ekranda "Sınavınız Tamamlandı" penceresi açılır.

### Sınavınız Tamamlandı

Sınav sonucunuz, sınavların tarihinin bitiminden sonra gösterime açılacaktır. **Sınav** Listesine Dön butonunu kullanarak sınavlarınızı listeleyebilirsiniz.

inav Listesine Dön

Daha sonra bu pencerede yer alan Snev Listesine Dön butonuna tıklayıp sınav listenize geri dönebilirsiniz. Tamamladığınız sınavlarınızı ana sayfada yer alan Tamamlananlar <sup>0</sup> sekmesinden görebilirsiniz.

 Kalan Sürenin Bitmesi: Sınav esnasında sürenin bitmesi durumunda sistem tarafından sınav otomatik sonlandırılır ve ekranda "Sınav Sistem Tarafından Sonlandırıldı" bilgilendirme penceresi açılır.

## Sınav Sistem Tarafından Sonlandırıldı

Süreniz bittiği için sınavınız sonlandırılmıştır. İşaretlemeleriniz sisteme kaydolmuştur ve değerlendirme bu işaretlemeler doğrultusunda gerçekleştirilecektir. Sınav sonucunuz sınavların bitiminden sonra gösterime açılacaktır. Sınav listesine dön butonunu kullanarak sınavlarınızı listeleyebilirsiniz.

Sinav Listesine Dön

Bu pencerede yer alan Sınav Listesine Dön butonuna tıklayarak sınav listesine dönebilirsiniz. Sistem tarafından sonlandırılan sınavları da ana sayfada yer alan

Tamamlananlar<sup>0</sup> sekmesinden görebilirsiniz.

#### 2.10. Oturumun Kapatılması

Ana sayfada sağ üst köşede yer alan **Oturumu Kapat** € butonuna tıklayarak sistemden tamamen çıkabilirsiniz. 21 Kasım 2020 – 29 Kasım 2020 tarihleri arasında istediğiniz zaman tekrar çevrimiçi sınav sistemine girip daha önce girmediğiniz veya girip yarım bıraktığınız sınavlara girebilirsiniz.

| SINAV | LISTESI                                                                                                 |                                                                                                  | Sinav Listesi <sup>5</sup> Tamamlananlar <sup>3</sup> Uygun olmayanlar |
|-------|----------------------------------------------------------------------------------------------------|--------------------------------------------------------------------------------------------------|------------------------------------------------------------------------|
| i     | İSLAM AHLAK FELSEFESİ - Vize<br>İlahiyat lisanis tamamlama programı ,LİSANS programı, (uzaktan Öğretim) | Sinav T: 21.11.2020 : 06.00 - 29.11.2020 : 23.59<br>Sinav Süresi: 30 dk.                         | (🖋 Sinava Devam Et                                                     |
| М     | MALİYET MUHASEBESİ - Vize<br>IKTISAT, LISANS PROGRAMI, (AÇIKÖĞRETİM)                                    | <ul> <li>Smav T: 21.11.2020 : 06.00 - 29.11.2020 : 23.59</li> <li>Smav süresi: 30 dk.</li> </ul> | (#Smava Gir                                                            |
| B     | BANKACILIK VE FINANSAL KURUMLAR - VIZE<br>IKTISAT, LISANS PROGRAMI, (UZAKTAN ÖĞRETIM)                   | Sinav T: 21.11.2020 : 06.00 – 29.11.2020 : 23.59<br>Sinav Süresi: 30 dk.                         | (# Smava Gir                                                           |
| Ç     | <b>ÇALIŞMA SOSYOLOJİSİ - Vize</b><br>İŞLETME , LİSANS PROGRAMI, (AÇIKÖĞRETİM)                           | Sinav T: 21.11.2020 : 06.00 - 29.11.2020 : 23.59<br>Sinav süresi: 30 dk.                         | 🖉 Sinava Gir                                                           |
| i     | İŞLETME YÖNETİMİ. VIZE<br>KAMU YÖNETİMİ, LİSANS PROGRAMI, (UZAKTAN ÖĞRETİM)                             | © Sinav T: 21.11.2020 : 06.00 - 29.11.2020 : 23.59<br>Sinav süresi: 30 dk.                       | lieri Tarihii Sinav                                                    |
|       |                                                                                                    |                                                                                                  |                                                                        |

Aktif bir sınav sırasında sınavınızı bitirmeden oturumu Kapat () butonuna tıklamanız durumunda ekranda aktif bir sınavda olduğunuzu belirtilen pencere açılacaktır.

| _ |                                                                                                    | _ |
|---|----------------------------------------------------------------------------------------------------|---|
|   | İşlemin onaya ihtiyacı var.!                                                                        |   |
| Č | Sistemden çıkış yapıyorsunuz. Aktif bir sınavdasınız, sınavdan<br>çıkmak istediğinize emin misiniz? |   |
|   | Vazgeç                                                                                              |   |

- Bu penceredeyken vazgec butonuna tıklayarak devam etmekte olduğunuz sınava geri dönebilirsiniz.
- Bu penceredeyken onayla butonuna tıklayarak sınavdan çıkabilirsiniz.

#### 2.11. Sınava Yeniden Giriş Hakkı

Sınav sırasında internet bağlantınızın kopması, "Oturumu Kapat" butonuna basmanız, sayfayı yenilemeniz veya sistemden herhangi bir sebeple çıkış yapmanız durumunda 20 soruluk sınavlarda her sınav için 4 (dört), 10 soruluk sınavlarda her sınav için 2 (iki) defa yeniden giriş hakkı kullanabilirsiniz.

20 soruluk sınavda 5. kez aynı sınava girişinizde ya da 10 soruluk sınavda 3. kez aynı sınava girişinizde ekranınızda sınav için son giriş hakkınızı kullandığınızı belirten uyarı penceresi çıkar.

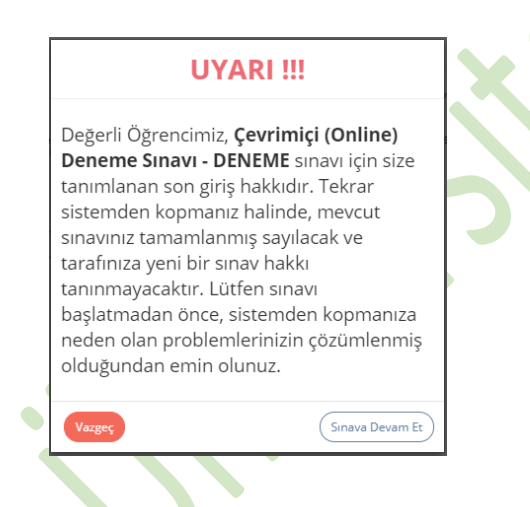

- Vazgeç butonuna tıklayarak sınav listesine geri dönebilirsiniz.
- (Sinava Devam Et) butonuna tiklayarak sinava devam edebilirsiniz.
- Son hakkınızda sistemden kopmanız ya da sınavınızı tamamlamadan sistemden çıkış yapmanız durumunda sınava tekrar dönmeniz mümkün değildir. Bu şekilde sonlandırılmış sınavlar Uygun olmayanlar <sup>0</sup> sekmesinde görüntülenir.
  - Sistemden internet kesintisi, elektrik kesintisi vb. sebeplerle kopmanız durumunda, o sınavdan kopmadan önce görüntülemekte olduğunuz sorunun cevap şıkkını işaretlemiş olsanız dahi soru cevaplanmamış sayılacaktır. Eğer bu sınav için giriş hakkınız dolmamış ise sınava tekrar girdiğinizde sistemden kopmadan önce görüntülediğiniz soru yerine başka bir soru getirilerek sınava devam edebileceksiniz.
- Sınavı Bitirmek istiyorum butonuna tıklanıldığında bitirdiğiniz sınav için yeniden giriş hakkı kesinlikle verilmeyecektir.

### 2.12. Erişilebilirlik Menüsü

Erişilebilirlik ikonu (

ana sayfada sağ alt köşede yer almaktadır.

| Ana Sayfa         sinav Listesi       Sone Listesi <sup>®</sup> Tementionalur <sup>9</sup> i       IsLaminta FLISHESI - Vize         i       IsLaminta FLISHESI - Vize         iii.Laminta FLISHESI - Vize       Sone Vizesi <sup>®</sup> Tementionalur <sup>9</sup> Malivet Muhas FEISER-Vize       Sone Vizesi <sup>®</sup> Tementionalur <sup>9</sup> Minter June Program, LISANS PROGRAM, (UZAKTAN OĞRETIM)       Sone Vizesi <sup>®</sup> Sone Vizesi <sup>®</sup> Tementionalur <sup>9</sup> Minter June Program, LISANS PROGRAM, (UZAKTAN OĞRETIM)       Sone Vizesi <sup>®</sup> Sone Vizesi <sup>®</sup> Tementionalur <sup>9</sup> B       BANKACILIK VE FINANSAL KURUMLAR- Vize<br>Intrisart, LISANS PROGRAM, (UZAKTAN OĞRETIM)       Sone Vizesi <sup>®</sup> Sone Vizesi <sup>®</sup> Titil 1000: 06.00 - 29.11.2001: 23.98         Ç       CalişMa SOSYOLOJISI - Vize<br>IşETIME, LISANS PROGRAM, (AÇIKOĞRETIM)       Sone Vizesi Sole.         Ç       CalişMa SOSYOLOJISI - Vize<br>IşETIME, LISANS PROGRAM, (AÇIKOĞRETIM)       Sone Vizesi Sole.                                                                                                    | AD Oturumu Kapa  |
|----------------------------------------------------------------------------------------------------|------------------|
| SINAY LISTESI         Smart Listesis         Smart Listesis         Tamamianantar 3           I         ISLAM ANLAK FELSEFESI - Vize         Islami X Listavis Programi, Listavis Programi, (UZAKTAN ÓĞRETIM)         Ismart Listavis 10 dL         Ismart Listavis 10 dL         Ismart Listavis 10 dL         Ismart Listavis Programi, Listavis Programi, (UZAKTAN ÓĞRETIM)         Ismart Listavis Programi, Listavis Programi, Listavis Programi, (UZAKTAN ÓĞRETIM)         Ismart Listavis Programi, Listavis Programi, Listavis Programi, (UZAKTAN ÓĞRETIM)         Ismart Listavis Programi, Listavis Programi, Listavis Program |                  |
| ISLAM AHLAK FELSEFESI-Vize         ISLAM STRUCTURE         ISLAM STRUCTURE <td< td=""><td>Uygun olmayanlar</td></td<>                                                                                                    | Uygun olmayanlar |
| MALIYET MUHASEBESI-Vize<br>Ikrisar, Lisanis PROGRAM, (AÇIKÖĞRETIM) <u>Sawr 1,21,11,200,06,00 - 28,11,200,023,59</u><br><u>Sinav sired: 30 dk.</u> <i>L</i> *************************                                                                                                    | Devam Et         |
| BANKACILIK VE FINANSAL KURUMLAR - Vize<br>Intisat, LISANS PROGRAMI, (UZAKTAN OĞRETIM)         Image: Sinav Sires: 30 dk.         Image: Sinav Sires: 30 dk.           Ç         CALIŞMA SOSYOLOJISI - Vize<br>Işletime, LISANS PROGRAMI, (AÇKOĞRETIM)         Image: Sinav Sires: 30 dk.         Image: Sinav Sires: 30 dk.           Ist ETME VONETINI. Vize         Image: Sinav Sires: 30 dk.         Image: Sinav Sires: 30 dk.         Image: Sinav Sires: 30 dk.                                                                                                    | Sir              |
| CALISMA SOSYOLOJISI - Vize         Is snaw 1: 21: 11: 2020: 10: 60: 00 - 20: 11: 2020: 23: 59         Is snaw 1: 21: 11: 2020: 10: 60: 00 - 20: 11: 2020: 23: 59           Is state: YOberTitali, Vize         Is snaw 1: 21: 10: 10: 10: 10: 10: 10: 10: 10: 10: 1                                                                                                    | Sir              |
| <ul> <li>ISLETME VONETIME, Vize</li> <li>Provide Volume</li> </ul>                                                                                                    | 51r              |
| KAMU YÖNETIM, LISANS PROGRAM, (UZAKTAN ÖĞRETIM)                                                                                                    | hli Sinav        |
|                                                                                                    |                  |

İkona tıklanıldığında aşağıdaki menü açılır:

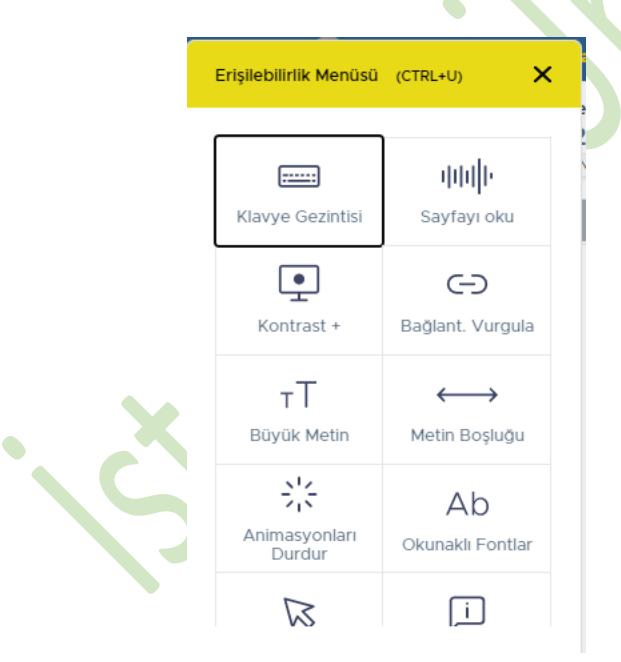

- Açılan menüde ihtiyacınız olması durumunda kullanabileceğiniz aşağıdaki özellikler yer almaktadır:
  - Sayfayı oku
     Sayfayı oku butonuna tekrarlı tıklayarak okuma hızını ayarlayabilirsiniz.
  - Contrast + : Sayfanın renklerinin değiştirilmesini sağlar. Kontrast butonuna tekrarlı tıklayarak sayfanın renklerini değiştirebilirsiniz.
  - o 🕞 : Sayfada yer alan butonların vurgulanmasını sağlayabilirsiniz.
  - T : Sayfada yer alan metinlerin boyutlarının değiştirilmesini sağlar.
     Büyük Metin butonuna tekrarlı tıklayarak metnin büyüklüğünü ayarlayabilirsiniz.

Metin Boşluğu
 Sayfada yer alan metinler arası boşlukların ayarlanmasını sağlar.
 Metin boşluğu butonuna tekrarlı tıklayarak metin aralıklarını ayarlayabilirsiniz.

: İmleçin büyütülmesini veya okuma kılavuz çizgisinin eklenmesini Büyük İmleç sağlar. İmleç butonuna ilk kez tıkladığınızda büyük imleci ya da iki kere tıkladığınızda okuma kılavuz çizgisini kullanabilirsiniz.